Notkunarleiðbeiningar

Talnalás 2605 ..

# **GIRA**

## Efnisyfirlit

| Lýsing á búnaðinum                                 | 4        |
|----------------------------------------------------|----------|
| Lýsing á búnaði                                    | 5        |
| Notkunarmöguleikar                                 | 6        |
| Notkun                                             | 8        |
| Staðfestingarmerki                                 | 10       |
| Búnaðurinn tekinn í notkun                         | 11       |
| Tongiklommur                                       | 12       |
|                                                    | 13       |
| Hvor or munuring á korfigstjóra og potanda?        | 1/       |
| Evreti korfigetićri stilltur inp                   | 14<br>15 |
| Notondi furir lião 1 atilitur inn                  | 10       |
| Notariui Tyrii 110a T Stilltur inn                 | 10       |
| Notandi Tyrir Iloa Z stilitur Inn                  | 1/       |
| Annar kertisstjori stilitur inn                    | 18       |
| PIN-númeri kerfisstjóra/notanda breytt             |          |
| Notanda eytt                                       | 20       |
| Kerfisstióra evtt                                  |          |
| Kveikt/slökkt á lýsingu hnappa                     |          |
| Kveikt/slökkt á staðfestingartónum                 |          |
| Tímastilling liða                                  | 24       |
| Endursett á verksmiðjustillingar - val á ham       | 25       |
| Notkup í dyrasímakorfi                             | 27       |
| Tenging við dyrasímakerfið                         | 27<br>28 |
| Tonging notanda við tiltakinn rofaliða/hurðaonnara | 20       |
| Tenging notanua via hénrafaliàa/hénhuràaannara     |          |
| renging notenua vio noprotalioa/nopriuroaophara    |          |

| Aðgerðahnappurinn "F" tengdur við rofaliða                                                                                                    | 32                   |
|----------------------------------------------------------------------------------------------------|----------------------|
| Bjölluhnappur tengdur við innistöð                                                                                                    | 33                   |
| Bjölluhnappur tengdur við tiltekna innistöð                                                                                                    | 34                   |
| Bjölluhnappur tengdur við rofaliða                                                                                                    | 35                   |
| Bjölluhnappur tengdur við tiltekinn rofaliða                                                                                                    | 36                   |
| Rafliðar/rofaliðar - hvað skiptir hvenær?                                                                                                    | 37                   |
| Fimm reglur um val á réttum hami                                                                                                    | 38                   |
| Hamur tengdur við tiltekinn notanda                                                                                                    | 39                   |
| Hamur tengdur við notendahóp                                                                                                    | 40                   |
| Dæmi<br>Dæmi 1: Búnaðurinn notaður einn sér<br>Dæmi 2: Búnaðurinn notaður með dyrasímakerfi<br>í fjölbýli<br>Dæmi 3: Búnaðurinn notaður með dyrasímakerfi<br>í einbýli<br>Dæmi 4: Notkun í dyrasímakerfi án tals | 41<br>43<br>47<br>50 |
| Viðvörun ef búnaðurinn er tekinn af                                                                                                    | 51                   |
| Tafla fyrir skráningu upplýsinga um tengingar                                                                                                    | 52                   |
| Ef PIN-númer kerfisstjóra glatast                                                                                                    | 53                   |
| Tæknilýsing                                                                                                    | 54                   |
| Ábyrað                                                                                                    | 55                   |

### Lýsing á búnaðinum

Talnalásinn býður upp á þægilega og örugga aðgangsstjórnun jafnt innan- sem utandyra. Þegar persónulegur talnakóði hefur verið sleginn inn opnar talnalásinn hurðina. Næmir snertihnappar gera kleift að stjórna búnaðinum með lauslegri snertingu. Hægt er að nota talnalásinn einan sér, t.d. við stakar hurðir eða stök hlið. Einnig er hægt að nota hann sem hluta af Gira dyrasímakerfi án þess að það kalli á frekari stjórnbúnað.

Hægt er að færa stillingar beint inn í tækið með einföldum hætti án tölvu eða stillingahugbúnaðar.

Tengja má mismunandi kóða við tvær innbyggðu, spennulausu víxlsnerturnar. Þannig er hægt að framkvæma tvær mismunandi aðgerðir, t.d. kóða 1 til þess að stjórna hurðaopnara og kóða 2 til þess að kveikja á útiljósi með straumstuðsliða. Talnalásinn getur haldið utan um allt að 255 kóða (þ.m.t. kerfisstjóra- og opnunarkóða).

Innandyra (IP 20) er talnalásinn settur upp í ramma úr System 55 línunni, en utandyra (IP 44) í TX\_44 ramma.

## Lýsing á búnaði

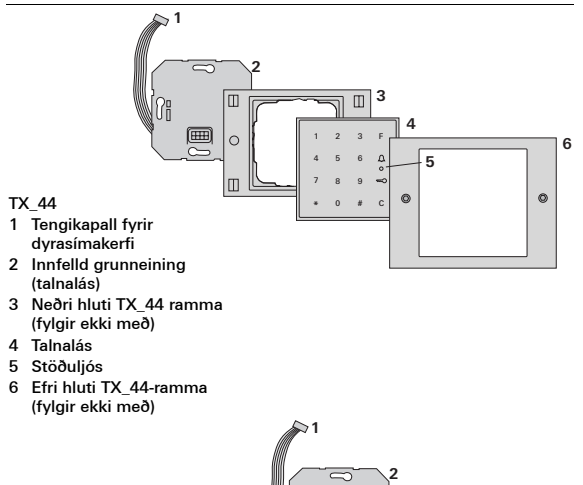

扔

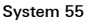

- 1 Tengikapall fyrir dyrasímakerfi
- 2 Innfelld grunneining (talnalás)
- 3 System 55 rammi (fylgir ekki með)
- 4 Talnalás
- 5 Stöðuljós

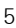

4

3

4 5

ŝ

# C

2 3 F

a

## Búnaðurinn notaður einn og sér

Í þessu tilviki eru spennulausu snerturnar í innfelldu grunneiningunni notaðar, t.d. fyrir hurðaopnara með eigin spennugjafa.

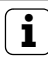

#### Búnaðurinn notaður einn og sér á stöðum þar sem ekki eru gerðar miklar kröfur um öryggi

Ekki ráðlagt fyrir opnun útihurða, einkum á stöðum þar sem gerðar eru miklar kröfur um öryggi, því hægt er að fjarlægja talnalásinn og opna hurðina með því að tengja framhjá snertunum sem eru þá óvarðar.

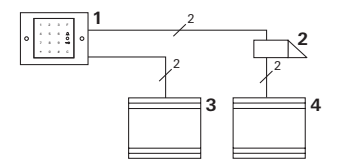

- 1 Talnalás
- 2 Hurðaopnari
- 3 Spennugjafi 24 V DC
- 4 Spennugjafi hurðaopnara

## Notkun í dyrasímakerfi

Hægt er að tengja talnalásinn við dyrasímakerfi með meðfylgjandi tengikapli. Þannig er til dæmis hægt að stjórna hurðaopnarasnertu stýrieiningarinnar með talnalásinum eða nota hann til að framkvæma aðgerð með rofaliða.

Auk þess er hægt að hringja beint í tilteknar innistöðvar.

- Utanáliggjandi handfrjáls innistöð
- 2 Innfelld útistöð með talnalás
- 3 Hljóðstýrieining
- 4 Hurðaopnari

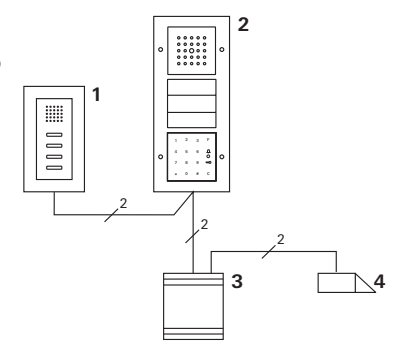

# **İ** Verjið stýrieininguna gegn óviðkomandi aðgangi

Á stöðum þar sem gerðar eru miklar kröfur um öryggi ætti að setja stýrieininguna þannig upp að óviðkomandi hafi ekki aðgang að henni.

#### Hnappur "F" - stjórnun rofaliða

Stutt er á hnapp "F" til þess að virkja tengdan rofaliða.

## Hnappur "C" - leiðrétting

Með hnappi "C" er röngum innslætti eytt. Verður þá að slá allan talnakóðann inn að nýju.

# 1 2 3 F 4 5 6 Ω ° 7 8 9 ↔ \* 0 # C

## Hnappur <u>(</u>) - hringt við dyr

Í smærri byggingum er hægt að nota hnapp 凢 sem kallhnapp.

Stutt er á hnappinn 💭 til þess að hringja í tengda innistöð.

## Hnappur <u>(</u> - hringt í tiltekna innistöð

Í byggingum með mörgum innistöðvum er hægt að hringja beint í tengdar innistöðvar. Fær þá hver innistöð sitt eigið auðkenni. Hringt er í innistöðina með því að slá inn eftirfarandi:

## Hnappur 🤜 - dyr opnaðar

Dyrnar eru opnaðar með því að slá inn eftirfarandi: Ef stillt er á ham fyrir smærri byggingar:

PIN not.

Ef stillt er á ham fyrir stærri byggingar (sjá bls. 25):

Auðk. not. \* PIN not. 🕽

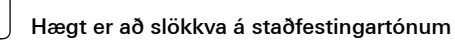

Hægt er að slökkva á staðfestingartónunum sem heyrast við notkun (sjá bls. 23).

Þegar talnalásinn er notaður gefur hann frá sér mismunandi staðfestingarmerki:

#### Jákvætt staðfestingarmerki

✓ Talnalásinn gefur frá sér langan staðfestingartón og ljósdíóðan logar um leið í grænum lit.

### Neikvætt staðfestingarmerki

✓ Talnalásinn gefur frá sér þrjá stutta staðfestingartóna og ljósdíóðan logar um leið í rauðum lit.

## Kerfisstjórastilling virk

✓ Ljósdíóðan logar í appelsínugulum lit.

### Í dyrasímakerfi: Forritunarstilling virk

✓ Talnalásinn gefur frá sér stuttan staðfestingartón og ljósdíóðan blikkar í appelsínugulum lit.

## Farið úr forritunarstillingu

✓ Talnalásinn gefur frá sér stuttan staðfestingartón og slökkt er á ljósdíóðunni.

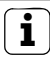

## Slökkt á staðfestingartóni

Ef slökkt er á staðfestingartóninum (sjá bls. 23) gefur búnaðurinn ekki frá sér hljóðmerki til staðfestingar. Staðfestingarmerki eru þá eingöngu gefin með ljósdíóðunni. Þegar talnalásinn er tekinn í notkun þarf að framkvæma eftirfarandi atriði í þessari röð:

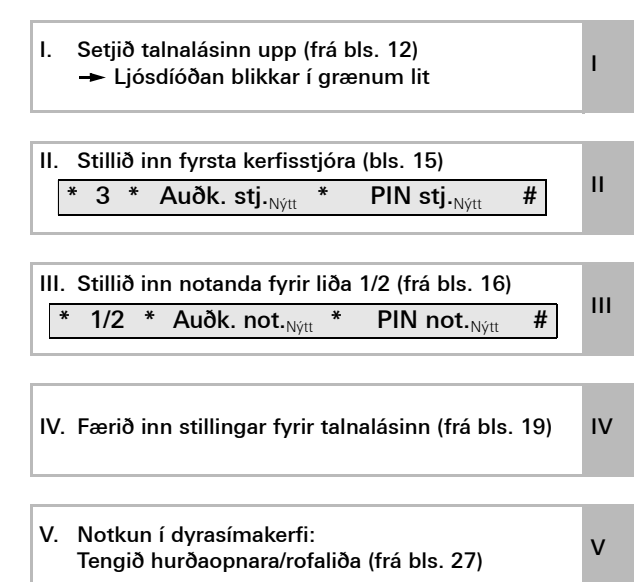

I

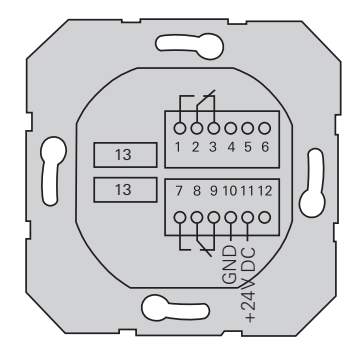

|               | 1  | Liði 1 N.O. (lokunarsnerta)   |
|---------------|----|-------------------------------|
| Liði 1        | 2  | Liði 1 COM                    |
|               | 3  | Liði 1 N.C. (opnunarsnerta)   |
|               | 4  | skiljið eftir                 |
| Þjónusta      |    | skiljið eftir                 |
|               | 6  | GND                           |
|               | 7  | Liði 2 N.O. (lokunarsnerta)   |
| Liði 2        |    | Liði 2 COM                    |
|               | 9  | Liði 2 N.C. (opnunarsnerta)   |
| Creannyniafi  | 10 | GND                           |
| Spennugjan    | 11 | + 24 V DC                     |
|               | 12 | laust                         |
| Dyrasímakerfi | 13 | Sex póla tengi dyrasímakerfis |

## Uppsetning

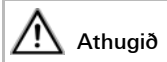

Eingöngu rafvirkjum er heimilt að annast ísetningu og uppsetningu raftækja.

Talnalásinn er tengdur með báðum lausu tengiblokkunum og settur upp í innfelldri 58-dós.

- Takið tengiblokkina sem á að nota af og tengið í viðkomandi klemmur.
- 2. Setjið tengiblokkina aftur á innfelldu grunneininguna.
- 3. Setjið innfelldu grunneininguna í innfelldu dósina.
- 4. Setjið rammann á og setjið lokið á talnalásinn.
- ✓ 10 sekúndum eftir að rekstrarspenna er sett á blikkar ljósdíóða talnalássins í grænum lit.
- 5. Talnalásinn tekinn í notkun:
  - stillið fyrst inn kerfisstjóra (bls. 15),
  - stillið svo inn notendur (frá bls. 16),
  - og tengið því næst aðgerðir rofaliða eða hurðaopnara ef svo á við (frá bls. 30).

#### Hver er munurinn á kerfisstjóra og notanda?

Stilla verður inn kerfisstjóra þegar búnaðurinn er tekinn í notkun. Notendur eru stilltir inn fyrir almenna notkun búnaðarins.

## Kerfisstjóri

- I Kerfisstjóri samanstendur alltaf af auðkenni og PIN-númeri kerfisstjóra
  - Auðkenni kerfisstjóra: 1 til 6 stafir
  - PIN-númer kerfisstjóra:

1 til 32 stafir (fyrir stillingar talnalássins)

#### Notandi

Notandi samanstendur alltaf af auðkenni og PIN-númeri notanda

| • | Auðkenni notanda:  | 1 til 6 stafir                  |
|---|--------------------|---------------------------------|
|   |                    | (þegar hringt er við dyr)       |
| • | PIN-númer notanda: | 1 til 32 stafir (til að stjórna |
|   |                    | hurðaopnara eða rofaliða)       |

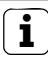

## Upplýsingar um auðkenni og PIN-númer

Ekki er hægt að úthluta sama auðkenni oftar en einu sinni. Fái kerfisstjóri til dæmis auðkennið 1 getur notandi ekki verið með sama auðkenni.

Ekki er hægt að úthluta sömu PIN-númerum nema að stillt sé á ham fyrir stærri byggingar. Nánari upplýsingar um hami fyrir smærri og stærri byggingar er að finna á bls. 26. Áður en búnaðurinn er tekinn í notkun þarf að stilla inn kerfisstjóra. Hafi kerfisstjóri ekki verið stilltur inn blikkar ljósdíóða talnalássins í grænum lit.

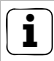

# Auðkenni og PIN-númer kerfisstjóra

Auðkenni og PIN-númer kerfisstjóra er ekki hægt að nota fyrir skiptiaðgerðir, til dæmis til þess að opna hurð.

Kerfisstjóri stilltur inn:

- ✓ Ljósdíóðan blikkar í grænum lit.
- 1. Stillið inn nýjan kerfisstjóra:

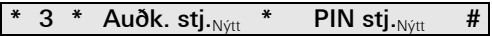

- ✓ Talnalásinn gefur frá sér jákvætt staðfestingarmerki: Kerfisstjórinn hefur verið stilltur inn. Talnalásinn er nú í kerfisstjórastillingu.
- Skráið auðkenni og PIN-númer kerfisstjóra í töfluna á bls. 52.

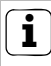

## Er stillt á réttan ham?

Við afhendingu er búnaðurinn forstilltur á ham fyrir smærri byggingar, þ.e. ekki er hægt að úthluta sömu PINnúmerum. Nánari upplýsingar um hami fyrir smærri og stærri byggingar er að finna á bls. 26. Hér fara á eftir leiðbeiningar um það hvernig notandi fyrir liða 1 er stilltur inn.

1. Setjið í kerfisstjórastillingu (ef hún er ekki þegar virk):

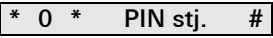

- ✓ Þegar talnalásinn hefur gefið frá sér jákvætt staðfestingarmerki er hann kominn í kerfisstjórastillingu.
- ✓ Ef staðfestingarmerkið er neikvætt gefur það til kynna að innslátturinn hafi verið rangur (t.d. PIN-númer kerfisstjóra).
- 2. Stillið inn notanda fyrir liða 1:

# \* 1 \* Auðk. not.<sub>Nýtt</sub> \* PIN not.<sub>Nýtt</sub> #

- ✓ Talnalásinn gefur frá sér jákvætt staðfestingarmerki: Notandinn hefur verið stilltur inn.
  - ✓ Er þá hægt að stilla inn fleiri notendur.
  - Farið er sjálfkrafa úr kerfisstjórastillingu að 15 sekúndum liðnum eða eftir að slegið er inn:

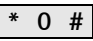

 Skráið auðkenni og PIN-númer notanda í töfluna á bls. 52. Hér fara á eftir leiðbeiningar um það hvernig notandi fyrir liða 2 er stilltur inn.

1. Setjið í kerfisstjórastillingu (ef hún er ekki þegar virk):

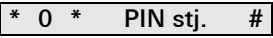

- ✓ Þegar talnalásinn hefur gefið frá sér jákvætt staðfestingarmerki er hann kominn í kerfisstjórastillingu.
- ✓ Ef staðfestingarmerkið er neikvætt gefur það til kynna að innslátturinn hafi verið rangur (t.d. PIN-númer kerfisstjóra).
- 2. Stillið inn notanda fyrir liða 2:

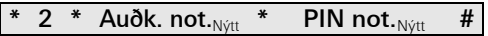

- ✓ Talnalásinn gefur frá sér jákvætt staðfestingarmerki: Notandinn hefur verið stilltur inn.
- ✓ Er þá hægt að stilla inn fleiri notendur.
- Farið er sjálfkrafa úr kerfisstjórastillingu að 15 sekúndum liðnum eða eftir að slegið er inn:

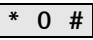

 Skráið auðkenni og PIN-númer notanda í töfluna á bls. 52. Kerfisstjóri er stilltur inn með eftirfarandi hætti:

1. Setjið í kerfisstjórastillingu (ef hún er ekki þegar virk):

- ✓ Þegar talnalásinn hefur gefið frá sér jákvætt staðfestingarmerki er hann kominn í kerfisstjórastillingu.
- Ef staðfestingarmerkið er neikvætt gefur það til kynna að innslátturinn hafi verið rangur (t.d. PIN-númer kerfisstjóra).
- 2. Stillið inn nýjan kerfisstjóra:

# \* 3 \* Auðk. stj.<sub>Nýtt</sub> \* PIN stj.<sub>Nýtt</sub> #

- Talnalásinn gefur frá sér jákvætt staðfestingarmerki: Kerfisstjórinn hefur verið stilltur inn.
- III 3. Farið er sjálfkrafa úr kerfisstjórastillingu að 15 sekúndum liðnum eða eftir að slegið er inn:

# \* 0 #

 Skráið auðkenni og PIN-númer kerfisstjóra í töfluna á bls. 52. Viðkomandi PIN-númeri er breytt með því að úthluta nýju PIN-númeri til notanda eða kerfisstjóra:

1. Setjið í kerfisstjórastillingu (ef hún er ekki þegar virk):

- Þegar talnalásinn hefur gefið frá sér jákvætt staðfestingarmerki er hann kominn í kerfisstjórastillingu.
- ✓ Ef staðfestingarmerkið er neikvætt gefur það til kynna að innslátturinn hafi verið rangur (t.d. PIN-númer kerfisstjóra).
- 2. Breytið PIN-númeri notanda:

Breytið PIN-númeri kerfisstjóra:

| * | 4 | * | Auðk. stj. | * | PIN stj. <sub>Nýtt</sub> | # |
|---|---|---|------------|---|--------------------------|---|
|---|---|---|------------|---|--------------------------|---|

- ✓ Talnalásinn gefur frá sér jákvætt staðfestingarmerki: PIN-númerinu hefur verið breytt.
- ✓ Talnalásinn gefur frá sér neikvætt staðfestingarmerki: Ógilt auðkenni hefur verið slegið inn.
- Farið er sjálfkrafa úr kerfisstjórastillingu að 15 sekúndum liðnum eða eftir að slegið er inn:

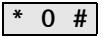

Notanda er eytt með eftirfarandi hætti:

1. Setjið í kerfisstjórastillingu (ef hún er ekki þegar virk):

- ✓ Þegar talnalásinn hefur gefið frá sér jákvætt staðfestingarmerki er hann kominn í kerfisstjórastillingu.
- Ef staðfestingarmerkið er neikvætt gefur það til kynna að innslátturinn hafi verið rangur (t.d. PIN-númer kerfisstjóra).
- 2. Eyðið notanda:

## \* 5 \* Auðk. not. #

- ✓ Talnalásinn gefur frá sér jákvætt staðfestingarmerki: Notandanum hefur verið eytt.
- ✓ Talnalásinn gefur frá sér neikvætt staðfestingarmerki: Rangt auðkenni notanda var slegið inn.
- ✓ Er þá hægt að eyða fleiri notendum.
- Farið er sjálfkrafa úr kerfisstjórastillingu að 15 sekúndum liðnum eða eftir að slegið er inn:

\* 0 #

 Eyðið upplýsingum um notendur sem hefur verið eytt úr töflunni á bls. 52. Kerfisstjóra er eytt með eftirfarandi hætti:

1. Setjið í kerfisstjórastillingu (ef hún er ekki þegar virk):

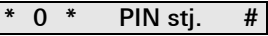

- ✓ Þegar talnalásinn hefur gefið frá sér jákvætt staðfestingarmerki er hann kominn í kerfisstjórastillingu.
- Ef staðfestingarmerkið er neikvætt gefur það til kynna að innslátturinn hafi verið rangur (t.d. PIN-númer kerfisstjóra).
- 2. Eyðið kerfisstjóra:

# \* 5 \* Auðk. stj. #

- ✓ Talnalásinn gefur frá sér jákvætt staðfestingarmerki: Kerfisstjóranum hefur verið eytt.
- ✓ Talnalásinn gefur frá sér neikvætt staðfestingarmerki: Rangt auðkenni kerfisstjóra var slegið inn.
- ✓ Er þá hægt að eyða fleiri kerfisstjórum.
- 3. Farið er sjálfkrafa úr kerfisstjórastillingu að 15 sekúndum liðnum eða eftir að slegið er inn: **\* 0 #**

IV

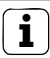

## Ekki er hægt að eyða síðasta kerfisstjóra

Til þess að eyða síðasta kerfisstjóranum þarf að endursetja á verksmiðjustillingar (bls. 25).

 Eyðið upplýsingum um kerfisstjóra sem hefur verið eytt úr töflunni á bls. 52. Hægt er að kveikja/slökkva á hnappalýsingu talnalássins með eftirfarandi hætti:

1. Setjið í kerfisstjórastillingu (ef hún er ekki þegar virk):

- ✓ Þegar talnalásinn hefur gefið frá sér jákvætt staðfestingarmerki er hann kominn í kerfisstjórastillingu.
- ✓ Ef staðfestingarmerkið er neikvætt gefur það til kynna að innslátturinn hafi verið rangur (t.d. PIN-númer kerfisstjóra).
- 2. Kveikið á lýsingunni:

Slökkvið á lýsingunni:

# \* 61 \* 0 #

- Talnalásinn gefur frá sér jákvætt staðfestingarmerki: Kveikt eða slökkt hefur verið á lýsingunni.
- IV 3. Farið er sjálfkrafa úr kerfisstjórastillingu að 15 sekúndum liðnum eða eftir að slegið er inn:

Kveikt/slökkt er á staðfestingartónum með eftirfarandi hætti. Auk þess er hægt að velja hvort staðfestingartónarnir séu hátt eða lágt stilltir.

1. Setjið í kerfisstjórastillingu (ef hún er ekki þegar virk):

- ✓ Þegar talnalásinn hefur gefið frá sér jákvætt staðfestingarmerki er hann kominn í kerfisstjórastillingu.
- ✓ Ef staðfestingarmerkið er neikvætt gefur það til kynna að innslátturinn hafi verið rangur (t.d. PIN-númer kerfisstjóra).
- 2. Slökkvið á staðfestingartónum:

Kveikið á staðfestingartónum (lágt):

| * 62 | * 1 | # |
|------|-----|---|
|------|-----|---|

Kveikið á staðfestingartónum (hátt):

\* 62 \* 2 #

- ✓ Talnalásinn gefur frá sér jákvætt staðfestingarmerki: Staðfestingartónarnir hafa verið stilltir.
- Farið er sjálfkrafa úr kerfisstjórastillingu að 15 sekúndum liðnum eða eftir að slegið er inn:

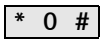

IV

Hægt er að færa inn tímastillingu fyrir liða á bilinu 3 til 30 sekúndur. Tímastillingin á við um báða liða.

1. Setjið í kerfisstjórastillingu (ef hún er ekki þegar virk):

- ✓ Þegar talnalásinn hefur gefið frá sér jákvætt staðfestingarmerki er hann kominn í kerfisstjórastillingu.
- ✓ Ef staðfestingarmerkið er neikvætt gefur það til kynna að innslátturinn hafi verið rangur (t.d. PIN-númer kerfisstjóra).
- 2. Hefjið ferlið:

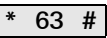

- ✓ Ljósdíóðan logar í rauðum lit
- 3. Styðjið á hnapp til að hefja tímastillinguna.
- Talnalásinn gefur frá sér staðfestingartón með sekúndu millibili og ljósdíóðan blikkar um leið í grænum lit.
  Meðan á stillingunni stendur eru liðarnir ekki gerðir virkir.
- IV 4. Stutt er aftur á einhvern hnapp til að ljúka tímastillingunni.
  - ✓ Talnalásinn gefur frá sér jákvætt staðfestingarmerki: Tímastillingunni hefur verið breytt.
  - Farið er sjálfkrafa úr kerfisstjórastillingu að 15 sekúndum liðnum eða eftir að slegið er inn:

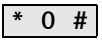

Hægt er að endurstilla talnalásinn á þá stöðu sem hann var í við afhendingu. Þegar það er gert eyðast út allar stillingar fyrir notendur og kerfisstjóra.

1. Setjið í kerfisstjórastillingu (ef hún er ekki þegar virk):

- ✓ Þegar talnalásinn hefur gefið frá sér jákvætt staðfestingarmerki er hann kominn í kerfisstjórastillingu.
- ✓ Ef staðfestingarmerkið er neikvætt gefur það til kynna að innslátturinn hafi verið rangur (t.d. PIN-númer kerfisstjóra).
- 2. Endurstillt á ham fyrir smærri byggingar:

## \* 9 \* 1230 #

Endurstillt á ham fyrir stærri byggingar:

 Talnalásinn gefur frá sér jákvætt staðfestingarmerki og blikkar svo í grænum/rauðum lit.

Því næst blikkar ljósdíóðan í grænum lit, allar stillingar talnalássins eru endursettar og öllum notendum og kerfisstjórum er eytt. Talnalásinn er þá í þeim ham sem var valinn.

# i

#### Athugið! Kerfisstjóra er einnig eytt

Stilla verður inn kerfisstjóra áður en stillingar eru færðar inn að nýju.

# Munurinn á hami fyrir smærri byggingar og hami fyrir stærri byggingar

Í verksmiðjustillingu er stillt á ham fyrir smærri byggingar. Hamur fyrir smærri byggingar þýðir:

- að ekki er hægt að úthluta sömu PIN-númerum fyrir notendur
- og að aðeins þarf að slá inn PIN-númer notanda til þess að opna hurð:

Hamur fyrir stærri byggingar þýðir:

- að hægt er að úthluta sömu PIN-númerum fyrir notendur
- og að bæði þarf að slá inn auðkenni og PIN-númer notanda til þess að opna hurð:

IV

# Þegar búnaðurinn er tekinn í notkun

Þegar lykilhnappurinn er tengdur við rofaliða eða hurðaopnara í ham fyrir stærri byggingar verður einnig að slá inn auðkenni notanda:

Auðk. not. \* PIN not. 🔾

### Notkun í dyrasímakerfi

#### Áður en búnaðurinn er tekinn í notkun skal stilla inn kerfisstjóra og notendur

Áður en talnalásinn er tekinn í notkun í dyrasímakerfinu verður að stilla inn viðkomandi kerfisstjóra og notendur (frá bls. 15).

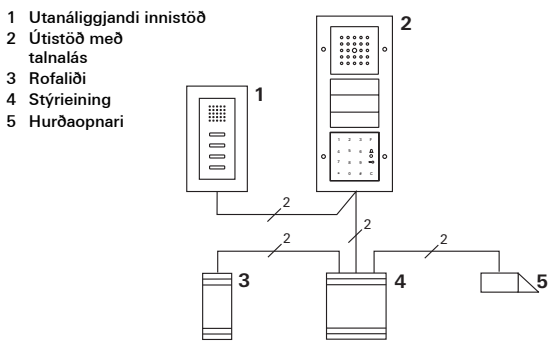

Tengja má talnalásinn við innfelldar Gira útistöðvar og við innbyggða hátalarann. Með talnalásnum er hægt að stjórna allt að 16 rofaliðum (8 hóprofaliðum + 8 stökum rofaliðum) og hurðaopnara. Auk þess er hægt að hringja beint í innistöðvar í dyrasímakerfinu.

Full virkni rofaliða frá og með Index I01.

Talnalásinn er tengdur við samskiptaeiningu eða grunneiningu kallhnappa í Gira dyrasímakerfinu með meðfylgjandi tengikapli.

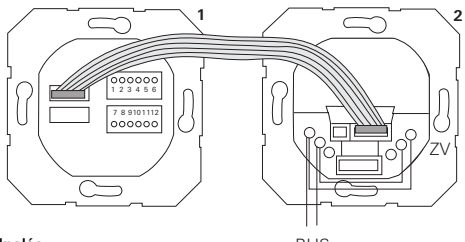

1 Talnalás

BUS

2 Samskiptaeining

Talnalásinn getur fengið spennu um Bus dyrasímakerfisins. Þegar það er gert verður að leggja lykkjur milli ZV og BUS á samskiptaeiningu útistöðvarinnar.

# Takið dyrasímakerfið fyrst í notkun

Taka verður dyrasímakerfið í notkun áður en byrjað er að stilla talnalásinn.

v

## Bein tenging/hóptenging

Við tengingu er greint á milli:

- beinnar tengingar einstaka notenda við tiltekinn rofaliða annars vegar og
- hóptengingar allra notenda við rofaliða hins vegar. Með hóptengingu framkvæma allir notendur sem tengdir eru við talnalásinn skiptiaðgerð á rofaliðanum. Við stillingar er PIN-númer kerfisstjóra slegið inn í stað PIN-númers notanda.

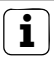

## Kosturinn við hóptengingu

Með hóptengingu eru allir notendur tengdir við sameiginlegan rofaliða með einni stillingu.

Notendur sem stilltir eru inn síðar í talnalásnum geta einnig stjórnað þessum sameiginlega rofaliða án þess að frekari stillinga sé þörf.

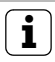

# Annar staðfestingartónn

Ef rofaliðinn er tengdur í vinnslumátanum "Slökkt/kveikt" gefur útistöðin sem tengd er við talnalásinn frá sér annan staðfestingartón til viðbótar.

v

### Tenging notanda við tiltekinn rofaliða/hurðaopnara

Fyrst verður að stilla inn notendur í talnalásnum (frá bls. 16).

- Haldið hnappinum "Systemprogr." á stýrieiningunni inni í þrjár sekúndur til þess að fara í forritunarstillingu.
- ✓ Ljósdíóðan á stýrieiningunni blikkar. Talnalásinn gefur frá sér staðfestingartón og ljósdíóðan blikkar í appelsínugulum lit. Ljósdíóðan fyrir vinnslumáta á rofaliðanum blikkar.
- Styðjið á hnappinn "Progr." á rofaliðanum (eða á hnappinn "Türöffnerprog." á stýrieiningunni) þar til ljósdíóðan við hliðina á hnappinum byrjar að blikka.
- ✓ Talnalásinn gefur aftur frá sér staðfestingarmerki.
- 3. Sláið inn PIN-númer notanda og styðjið á lykilhnappinn.

## PIN not. 🖘

- ✓ Talnalásinn gefur frá sér jákvætt staðfestingarmerki: Rofaliðinn hefur verið tengdur.
- Styðjið á hnappinn "Systemprogr." á stýrieiningunni til þess að fara úr forritunarstillingu.

## Tengingu notenda við rofaliða eytt

Til þess að eyða tengingunni milli notenda og rofaliða er tengingarferlið endurtekið.

## Tenging notenda við hóprofaliða/hóphurðaopnara

Hér fara á eftir leiðbeiningar um hvernig allir notendur í talnalásnum eru tengdir við hóprofaliða eða hóphurðaopnara.

- Haldið hnappinum "Systemprogr." á stýrieiningunni inni í þrjár sekúndur til þess að fara í forritunarstillingu.
- Ljósdíóðan á stýrieiningunni blikkar. Talnalásinn gefur frá sér staðfestingartón og ljósdíóðan blikkar í appelsínugulum lit. Ljósdíóðan fyrir vinnslumáta á rofaliðanum blikkar.
- Styðjið á hnappinn "Progr." á rofaliðanum (eða á hnappinn "Türöffnerprog." á stýrieiningunni) þar til ljósdíóðan við hliðina á hnappinum byrjar að blikka.
- ✓ Talnalásinn gefur aftur frá sér staðfestingarmerki.
- 3. Sláið inn PIN-númer kerfisstjóra og styðjið á lykilhnappinn.

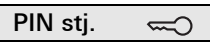

- ✓ Talnalásinn gefur frá sér jákvætt staðfestingarmerki: Rofaliðinn hefur verið tengdur.
- Styðjið á hnappinn "Systemprogr." á stýrieiningunni til þess að fara úr forritunarstillingu.

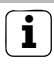

## Tengingu notenda við rofaliða eytt

Til þess að eyða tengingunni milli notenda og rofaliða er tengingarferlið endurtekið.

## Aðgerðahnappurinn "F" tengdur við rofaliða

- Haldið hnappinum "Systemprogr." á stýrieiningunni inni í þrjár sekúndur til þess að fara í forritunarstillingu.
- ✓ Ljósdíóðan á stýrieiningunni blikkar. Talnalásinn gefur frá sér staðfestingartón og ljósdíóðan blikkar í appelsínugulum lit. Ljósdíóðan fyrir vinnslumáta á rofaliðanum blikkar.
- Haldið hnappinum "Progr." á rofaliðanum inni þar til ljósdíóðan við hliðina á hnappinum byrjar að blikka.
- ✓ Talnalásinn gefur aftur frá sér staðfestingarmerki.
- 3. Styðjið á aðgerðahnappinn "F".

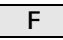

- ✓ Talnalásinn gefur frá sér jákvætt staðfestingarmerki: Rofaliðinn hefur verið tengdur.
- Styðjið á hnappinn "Systemprogr." á stýrieiningunni til þess að fara úr forritunarstillingu.

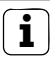

## Tengingu hnappsins "F" við rofaliða eytt

Til þess að eyða tengingunni milli hnappsins "F" og rofaliða er tengingarferlið endurtekið.

v

## Bjölluhnappur tengdur við innistöð

- Haldið hnappinum "Systemprogr." á stýrieiningunni inni í þrjár sekúndur til þess að fara í forritunarstillingu.
- ✓ Ljósdíóðan á stýrieiningunni blikkar. Talnalásinn gefur frá sér staðfestingartón og ljósdíóðan blikkar í appelsínugulum l<u>it.</u>
- 2. Styðjið á bjölluhnappinn.
- Talnalásinn er upplýstur í appelsínugulum lit, útistöðin gefur frá sér einn stuttan og einn langan staðfestingartón og talnalásinn blikkar í appelsínugulum lit.
- Haldið ljóshnappinum á innistöðinni inni í þrjár sekúndur, eða þar til stuttur staðfestingartónn heyrist.
- ✓ Langur staðfestingartónn gefur til kynna að tengingin hafi farið rétt fram.
- ✓ Ef þrír stuttir staðfestingartónar heyrast hefur tengingin ekki farið rétt fram. Verið getur að minni innistöðvarinnar sé þegar fullt.
- Styðjið á hnappinn "Systemprogr." á stýrieiningunni til þess að fara úr forritunarstillingu.

# i

## Fleiri en ein innistöð tengd í hverju vinnuskrefi

Hægt er að tengja allt að 20 kóða í hverju vinnuskrefi. Ef tengja á meira en 20 innistöðvar verður að byrja á því að slá inn fyrstu 20 kóðana og tengja þá svo við innistöðvarnar. Að því loknu er hægt að tengja þá kóða sem eftir eru.

# Stillið inn notanda

i

Til þess að hægt sé að tengja bjölluhnappinn við tiltekna innistöð verður að stilla inn notanda fyrir innistöðina í talnalásnum (bls. 16).

- Haldið hnappinum "Systemprogr." á stýrieiningunni inni í þrjár sekúndur til þess að fara í forritunarstillingu.
- ✓ Ljósdíóðan á stýrieiningunni blikkar. Talnalásinn gefur frá sér staðfestingartón og ljósdíóðan blikkar í appelsínugulum lit.
- 2. Sláið inn auðkenni notanda og styðjið á bjölluhnappinn.

# Auðk. not. 🗋

- Talnalásinn er upplýstur í appelsínugulum lit, útistöðin gefur frá sér einn stuttan og einn langan staðfestingartón og talnalásinn blikkar í appelsínugulum lit.
- Haldið ljóshnappinum á innistöðinni inni í þrjár sekúndur, eða þar til stuttur staðfestingartónn heyrist.
- Langur staðfestingartónn gefur til kynna að tengingin hafi farið rétt fram.
- Ef þrír stuttir staðfestingartónar heyrast hefur tengingin ekki farið rétt fram. Verið getur að minni innistöðvarinnar sé þegar fullt.
  - Styðjið á hnappinn "Systemprogr." á stýrieiningunni til þess að fara úr forritunarstillingu.

## Bjölluhnappur tengdur við rofaliða

Ef bjölluhnappurinn er hliðtengdur við rofaliða og innistöð skal fyrst tengja rofaliðann og síðan innistöðina.

- Haldið hnappinum "Systemprogr." á stýrieiningunni inni í þrjár sekúndur til þess að fara í forritunarstillingu.
- ✓ Ljósdíóðan á stýrieiningunni blikkar. Talnalásinn gefur frá sér staðfestingartón og ljósdíóðan blikkar í appelsínugulum lit. Ljósdíóðan fyrir vinnslumáta á rofaliðanum blikkar.
- Haldið hnappinum "Progr." á rofaliðanum inni þar til ljósdíóðan við hliðina á hnappinum byrjar að blikka.
- ✓ Talnalásinn gefur aftur frá sér staðfestingarmerki.
- 3. Styðjið á bjölluhnappinn.
- Talnalásinn gefur frá sér jákvætt staðfestingarmerki: Rofaliðinn hefur verið tengdur.
- Styðjið á hnappinn "Systemprogr." á stýrieiningunni til þess að fara úr forritunarstillingu.

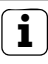

#### Tengingu bjölluhnapps við rofaliða eytt

Tengingu bjölluhnappsins við rofaliðann er eytt með því að halda hnappinum "Progr." á rofaliðanum inni í sex sekúndur þegar dyrasímakerfið er í forritunarstillingu. Er þá öllum tengingum þessa rofaliða eytt.

## Bjölluhnappur tengdur við tiltekinn rofaliða

Til þess að hægt sé að tengja bjölluhnappinn við tiltekinn rofaliða verður að stilla inn notanda fyrir rofaliðann í talnalásnum. Ef rofaliði og innistöð eru hliðtengd skal fyrst tengja rofaliðann og síðan innistöðina.

- Haldið hnappinum "Systemprogr." á stýrieiningunni inni í þrjár sekúndur til þess að fara í forritunarstillingu.
- ✓ Ljósdíóðan á stýrieiningunni blikkar. Talnalásinn gefur frá sér staðfestingartón og ljósdíóðan blikkar í appelsínugulum lit. Ljósdíóðan fyrir vinnslumáta á rofaliðanum blikkar.
- Haldið hnappinum "Progr." á rofaliðanum inni þar til ljósdíóðan við hliðina á hnappinum byrjar að blikka.
- ✓ Talnalásinn gefur aftur frá sér staðfestingarmerki.
- 3. Sláið inn auðkenni notanda og styðjið á bjölluhnappinn.

# Auðk. not. 🚊

- ✓ Talnalásinn gefur frá sér jákvætt staðfestingarmerki: Rofaliðinn hefur verið tengdur.
- Styðjið á hnappinn "Systemprogr." á stýrieiningunni til þess að fara úr forritunarstillingu.

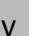

#### Tengingu bjölluhnapps við rofaliða eytt

Sjá upplýsingar á bls. 35 um það hvernig tengingu bjölluhnapps við rofaliða er eytt. Í grunnsamskipan eiga eftirfarandi reglur við um tengingu rofaliða:

- Þegar rofaliði hefur verið tengdur er rafliðum talnalássins ekki skipt.
- Stakur rofaliði hefur alltaf forgang yfir hóprofaliða.

| Stakur rofaliði   | Hóprofaliði            | Rafliði      |  |
|-------------------|------------------------|--------------|--|
| ekki tengdur      | ekki tengdur           | skiptir      |  |
| ekki tengdur      | tengdur - skiptir      | skiptir ekki |  |
| tengdur - skiptir | tengdur - skiptir ekki | skiptir ekki |  |

#### Flóknari samskipan

Í grunnsamskipan skiptir notandi eingöngu á tengda rofaliðanum. Ef þessi notandi á einnig að stjórna "hóprofaliða" eða rafliða talnalássins er sérstakur hamur tengdur við notandann:

| Hamur | Tengdur stakur<br>rofaliði | Tengdur<br>hóprofaliði | Tengdur rafliði |
|-------|----------------------------|------------------------|-----------------|
| 1*    | skiptir                    | skiptir ekki           | skiptir ekki    |
| 2     | skiptir                    | skiptir                | skiptir ekki    |
| 3     | skiptir                    | skiptir ekki           | skiptir         |
| 4     | skiptir                    | skiptir                | skiptir         |

\*Verksmiðjustilling

#### Fimm reglur um val á réttum hami

Regla 1:

Hafi engir af rofaliðum dyrasímakerfisins verið tengdir er alltaf skipt á þeim rafliðum sem tengdir eru við notandann.

Regla 2:

Ef rafliðarnir eiga að skipta ásamt stökum rofaliða eða hóprofaliða verður að velja ham 3 eða 4.

Regla 3:

Stakur rofaliði sem tengdur er við tiltekinn notanda hefur alltaf forgang yfir hóprofaliða.

Regla 4:

Hafi hóprofaliði verið tengdur skiptir hann í ham 1 svo lengi sem stakur rofaliði er ekki tengdur.

Regla 5:

Ef hóprofaliði og stakur rofaliði eiga að skipta samtímis verður að velja ham 2 eða 4.

v

Til þess að tengja ham við tiltekinn notanda skal gera eftirfarandi:

- Haldið hnappinum "Systemprogr." á stýrieiningunni inni í þrjár sekúndur til þess að fara í forritunarstillingu.
- ✓ Ljósdíóðan á stýrieiningunni blikkar. Talnalásinn gefur frá sér staðfestingartón og ljósdíóðan blikkar í appelsínugulum lit.
- Hægt er að velja viðkomandi ham með því að slá inn PIN-númer notanda og styðja á lykilhnappinn:

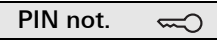

 Þegar talnakóðinn er sleginn inn í fyrsta sinn gefa staðfestingartónar og blikk grænu ljósdíóðunnar til kynna hvaða hamur er virkur.

| Hamur | St. rofaliði | Hóprofaliði | Rafliði | Tónar | LED |
|-------|--------------|-------------|---------|-------|-----|
| 1     | JÁ           | NEI         | NEI     | 1     | 1x  |
| 2     | JÁ           | JÁ          | NEI     | 2     | 2x  |
| 3     | JÁ           | NEI         | JÁ      | 3     | Зx  |
| 4     | JÁ           | JÁ          | JÁ      | 4     | 4x  |

- Þegar stutt er aftur á lykilhnappinn skiptir talnalásinn yfir í næsta ham.
- 4. Endurtakið skref 3 þar til hamurinn er réttur.
- Styðjið á hnappinn "Systemprogr." á stýrieiningunni til þess að fara úr forritunarstillingu.

Til þess að tengja tiltekinn ham við notendahóp skal gera eftirfarandi:

- Haldið hnappinum "Systemprogr." á stýrieiningunni inni í þrjár sekúndur til þess að fara í forritunarstillingu.
- ✓ Ljósdíóðan á stýrieiningunni blikkar. Talnalásinn gefur frá sér staðfestingartón og ljósdíóðan blikkar í appelsínugulum lit.
- Hægt er að velja viðkomandi ham með því að slá inn PIN-númer kerfisstjóra og styðja á lykilhnappinn:

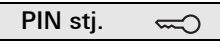

 Þegar talnakóðinn er sleginn inn í fyrsta sinn gefa staðfestingartónar og blikk grænu ljósdíóðunnar til kynna hvaða hamur er virkur.

| Hamur | St. rofaliði | Hóprofaliði | Rafliði | Tónar | LED |
|-------|--------------|-------------|---------|-------|-----|
| 1     | JÁ           | NEI         | NEI     | 1     | 1x  |
| 2     | JÁ           | JÁ          | NEI     | 2     | 2x  |
| 3     | JÁ           | NEI         | JÁ      | 3     | Зx  |
| 4     | JÁ           | JÁ          | JÁ      | 4     | 4x  |

- 3. Þegar stutt er aftur á lykilhnappinn skiptir talnalásinn yfir í næsta ham.
- 4. Endurtakið skref 3 þar til hamurinn er réttur.
  - Styðjið á hnappinn "Systemprogr." á stýrieiningunni til þess að fara úr forritunarstillingu.

Í þessu dæmi stjórnar liði 1 í talnalásinum hurðaopnaranum. Tveir notendur eiga að geta opnað hurðina með eigin PIN-númeri.

## Tenging

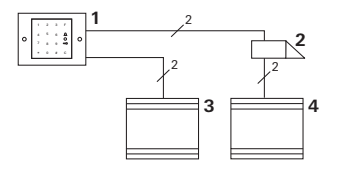

- 1 Talnalás
- 2 Hurðaopnari
- 3 Spennugjafi 24 V DC
- 4 Spennugjafi hurðaopnarans

## Búnaðurinn tekinn í notkun

Tveir notendur eiga að geta opnað hurðina Kerfisstjórinn hefur auðkennið 1 og velur PIN-númerið 1212 Notandi 1 hefur auðkennið 2 og velur PIN-númerið 1234 Notandi 2 hefur auðkennið 3 og velur PIN-númerið 5678

1. Áður en búnaðurinn er tekinn í notkun skal stilla inn kerfisstjóra (auðkenni: 1, PIN-númer: 1212):

| * 3 * 1 * | 1212 | # |
|-----------|------|---|
|-----------|------|---|

 Í kerfisstjórastillingu skal stilla inn notendur 1 + 2 fyrir hurðaopnun (liði 1):

Notandi 1 (auðkenni: 2, PIN-númer: 1234)

| 1 2 1254 # | * | 1 | * | 2 | * | 1234 | # |
|------------|---|---|---|---|---|------|---|
|------------|---|---|---|---|---|------|---|

Notandi 2 (auðkenni: 3, PIN-númer: 5678)

| * 1 * 3 * | 5678 # |
|-----------|--------|
|-----------|--------|

#### Notkun

Til þess að opna hurðina þarf að slá inn eftirfarandi:

Notandi 1

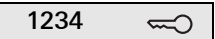

Notandi 2

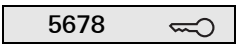

## Dæmi 2: Búnaðurinn notaður með dyrasímakerfi í fjölbýli

Í þessu dæmi á að nota talnalásinn til að hringja beint í þrjár innistöðvar í fjölbýli.

Tenging

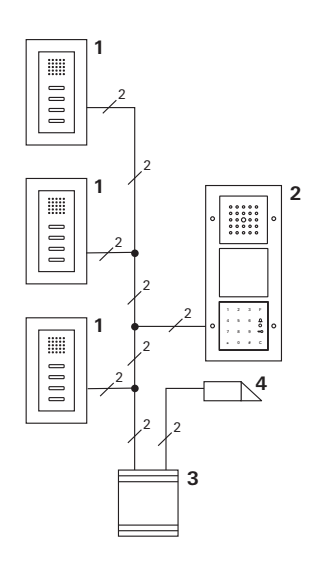

- 1 Utanáliggjandi innistöð
- 2 Útistöð
- 3 Stýrieining
- 4 Hurðaopnari

## Búnaðurinn tekinn í notkun

Kerfisstjórinn hefur auðkennið 1 og velur PIN-númerið 1212 Stilltur er inn notandi fyrir hverja innistöð:

fyrir efstu íbúðina: auðkennið 11 með PIN-númerinu 1234 fyrir miðíbúðina: auðkennið 22 með PIN-númerinu 2345 fyrir neðstu íbúðina: auðkennið 33 með PIN-númerinu 3434

 Áður en búnaðurinn er tekinn í notkun skal stilla inn kerfisstjóra (auðkenni: 1, PIN-númer: 1212).

|    | *                                                      | 3 | * | 1  | * | 1212 | # |
|----|--------------------------------------------------------|---|---|----|---|------|---|
| 2. | Í kerfisstjórastillingu skal stilla inn notendur fyrir |   |   |    |   |      |   |
|    | innistöðvarnar. Þeir eru stilltir inn fyrir liða 1:    |   |   |    |   |      |   |
|    | Efsta íbúðin (auðkenni: 11, PIN-númer: 1234)           |   |   |    |   |      |   |
|    | *                                                      | 1 | * | 11 | * | 1234 | # |

Miðíbúðin (auðkenni: 22, PIN-númer: 2345)

| * | 1 | * | 22 | * | 2345 | # |
|---|---|---|----|---|------|---|
|---|---|---|----|---|------|---|

Neðsta íbúðin (auðkenni: 33, PIN-númer: 3434)

| * 1 * 33 * 3434 | # |
|-----------------|---|
|-----------------|---|

## Íbúðirnar tengdar

- 1. Setjið stýrieininguna í forritunarstillingu.
- 2. Fyrir efstu íbúðina:

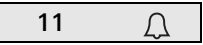

Fyrir miðíbúðina:

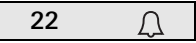

Fyrir neðstu íbúðina:

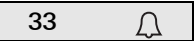

- Styðjið á ljóshnappinn á efstu innistöðinni, miðinnistöðinni og neðstu innistöðinni.
- 4. Takið stýrieininguna úr forritunarstillingu.

## Hurðaopnari tengdur

Allir notendur eiga að geta opnað hurðina með því að slá inn PIN-númer sitt. Þess vegna er hurðaopnarastýring stýrieiningarinnar tengd sem hóprofaliði:

- 1. Setjið stýrieininguna í forritunarstillingu.
- Setjið stýrieininguna í forritunarstillingu fyrir hurðaopnara.
- Framkvæmið hóptenginguna með PIN-númeri kerfisstjóra (1212):

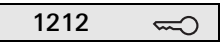

4. Takið stýrieininguna úr forritunarstillingu.

## Notkun

Til þess að hringja í innistöð er valið:

Auðk. not. 🚊

Fyrir miðíbúðina væri það til dæmis:

Hægt er að opna dyrnar með því að slá inn eftirfarandi:

# PIN not. 🖘

Íbúar í miðíbúðinni opna hurðina með:

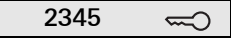

## Dæmi 3: Búnaðurinn notaður með dyrasímakerfi í einbýli

Allir íbúar í einbýlishúsinu eiga að geta opnað hurðina. Kveikja á útiljósið með hnappinum "F".

## Tenging

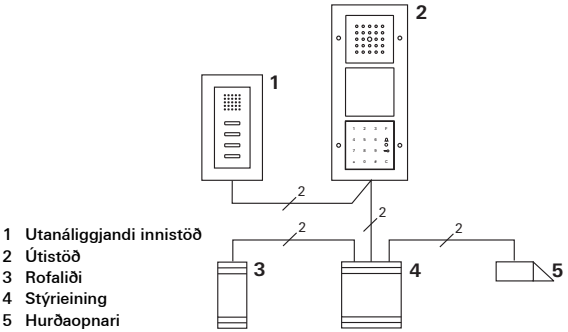

## Búnaðurinn tekinn í notkun

Kerfisstjórinn hefur auðkennið 1 og velur PIN-númerið 1212. Stilltur er inn notandi með auðkennið 2 og PIN-númerið 2345.

Áður en búnaðurinn er tekinn í notkun skal stilla inn kerfisstjóra (auðkenni: 1, PIN-númer: 1212).

| * | 3 | * | 1 | * | 1212 | # |
|---|---|---|---|---|------|---|
|---|---|---|---|---|------|---|

Í kerfisstjórastillingu skal stilla inn notanda fyrir innistöðina (auðkenni: 2, PIN-númer: 2345). Hann er stilltur inn fyrir rafliða 1:

Rofaliðinn tengdur

- 1. Setjið stýrieininguna í forritunarstillingu.
- Setjið í forritunarstillingu á rofaliðanum og veljið vinnslumátann "Tímastilling/mín.".
- 3. Styðjið á aðgerðahnappinn "F" á talnalásnum.

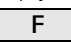

4. Takið stýrieininguna úr forritunarstillingu.

## Hurðaopnari tengdur

Allir notendur hússins eiga að geta opnað hurðina með því að slá inn PIN-númer sitt:

- 1. Setjið stýrieininguna í forritunarstillingu.
- Setjið stýrieininguna í forritunarstillingu fyrir hurðaopnara.
- Framkvæmið hóptenginguna með PIN-númeri kerfisstjóra (1212):

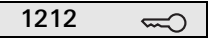

4. Takið stýrieininguna úr forritunarstillingu.

## Notkun

Til þess að kveikja ljósið: Styðjið á hnappinn "F".

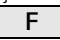

Hægt er að opna dyrnar með því að slá inn eftirfarandi:

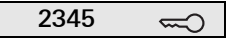

## Dæmi 4: Notkun í dyrasímakerfi án tals

Ef ekki er þörf á talsambandi er hægt að nota talnalásinn í dyrasímakerfinu með eftirfarandi hætti:

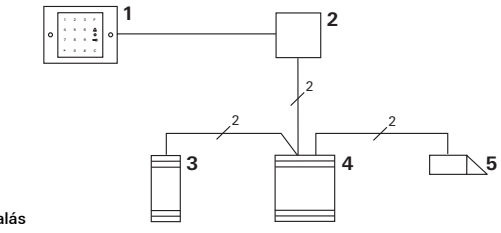

- 1 Talnalás
- 2 Samskiptaeining dyrasímakerfis
- 3 Rofaliði
- 4 Stýrieining
- 5 Hurðaopnari

# i

#### Áður en búnaðurinn er tekinn í notkun skal gæta að eftirfarandi!

Tengja verður samskiptaeininguna við stýrieininguna áður en búnaðurinn er tekinn í notkun. Það er gert með því að leggja lykkju milli ET-klemmanna í þrjár sekúndur þegar kerfið er í forritunarstillingu. Ef talnalásinn er tekinn af gefur innfellda grunneiningin frá sér viðvörun.

## Ef búnaðurinn er notaður einn og sér

Ef talnalásinn er tekinn af innfelldu grunneiningunni heyrist stöðugt hljóðmerki í eina mínútu.

## Ef búnaðurinn er notaður í dyrasímakerfi

Ef talnalásinn er notaður í dyrasímakerfi er til viðbótar við stöðuga hljóðmerkið sem heyrist í eina mínútu einnig hægt að senda viðvörunarmerkið áfram til rofaliða. Með rofaliðanum er þá hægt að framkvæma skiptiaðgerðir eftir þörfum.

Til þess er rofaliðinn tengdur með eftirfarandi hætti:

- Haldið hnappinum "Systemprogr." á stýrieiningunni inni í þrjár sekúndur til þess að fara í forritunarstillingu.
- Ljósdíóðan á stýrieiningunni blikkar. Talnalásinn gefur frá sér staðfestingartón og ljósdíóðan blikkar í appelsínugulum lit. Ljósdíóðan fyrir vinnslumáta á rofaliðanum blikkar.
- 2. Styðjið á hnappinn "Progr." á rofaliðanum
- ✓ Talnalásinn gefur aftur frá sér staðfestingarmerki.
- 3. Takið talnalásinn af innfelldu grunneiningunni.
- Styðjið á hnappinn "Systemprogr." á stýrieiningunni til þess að fara úr forritunarstillingu.

## Kerfisstjórar

| Kerfisstjóri | Auðk. stj. | PIN stj. |
|--------------|------------|----------|
|              |            |          |
|              |            |          |
|              |            |          |
|              |            |          |

### Notandi

| Notandi/aðgerð | Auðk. not. | PIN not. |
|----------------|------------|----------|
|                |            |          |
|                |            |          |
|                |            |          |
|                |            |          |
|                |            |          |
|                |            |          |
|                |            |          |
|                |            |          |
|                |            |          |
|                |            |          |
|                |            |          |
|                |            |          |

### Ef PIN-númer kerfisstjóra glatast

Ef PIN-númer kerfisstjóra glatast er hægt að slá inn opnunarkóðann til þess að fara í kerfisstjórastillingu og stilla inn nýjan kerfisstjóra.

Opnunarkóðann er að finna á meðfylgjandi öryggiskorti.

| Freischaltcode |                                                |
|----------------|------------------------------------------------|
| 72 93 31 30    |                                                |
|                | Gira Keyless In<br>Safety Card<br>Codetastatur |
| GIRA           |                                                |

 Sláið inn opnunarkóðann til þess að setja í kerfisstjórastillingu:

# \* 0 \* Opnunarkóði #

- Þegar talnalásinn hefur gefið frá sér jákvætt staðfestingarmerki er hann kominn í kerfisstjórastillingu.
- 2. Stillið inn nýjan kerfisstjóra (sjá bls. 18).

## Tæknilýsing

Spennugjafi:

Varnarflokkur:

Hitasvið: Þol gegn afhleðslu stöðurafmagns: Álagsþol rafliða: 24 V DC ± 10% eða um BUS dyrasímakerfis IP 20 (System 55) IP 44 (TX\_44) -20 °C til +70 °C

allt að 16 kV 24 V/1,6 A AC/DC

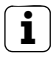

## Rafliðar varðir með straumskiptidíóðu

Til þess að verja snerturnar er mælt með því að hliðtengja straumskiptidíóðu þegar spanálag (t.d. hurðaopnarar) er tengt.

# Ábyrgð

Ábyrgð er veitt samkvæmt lagaákvæðum. Vinsamlegast sendið tækið án burðargjalds til þjónustumiðstöðvar okkar ásamt lýsingu á biluninni.

Gira Giersiepen GmbH & Co. KG Service Center Dahlienstraße 12 42477 Radevormwald Þýskaland Gira Giersiepen GmbH & Co. KG Raflagnakerfi Postfach 1220 42461 Radevormwald Þýskaland Sími +49(0)21 95 - 602 - 0 Fax +49(0)21 95 - 602 - 119 www.gira.com info@gira.com